# **User Manual**

# **COMWAY C series**

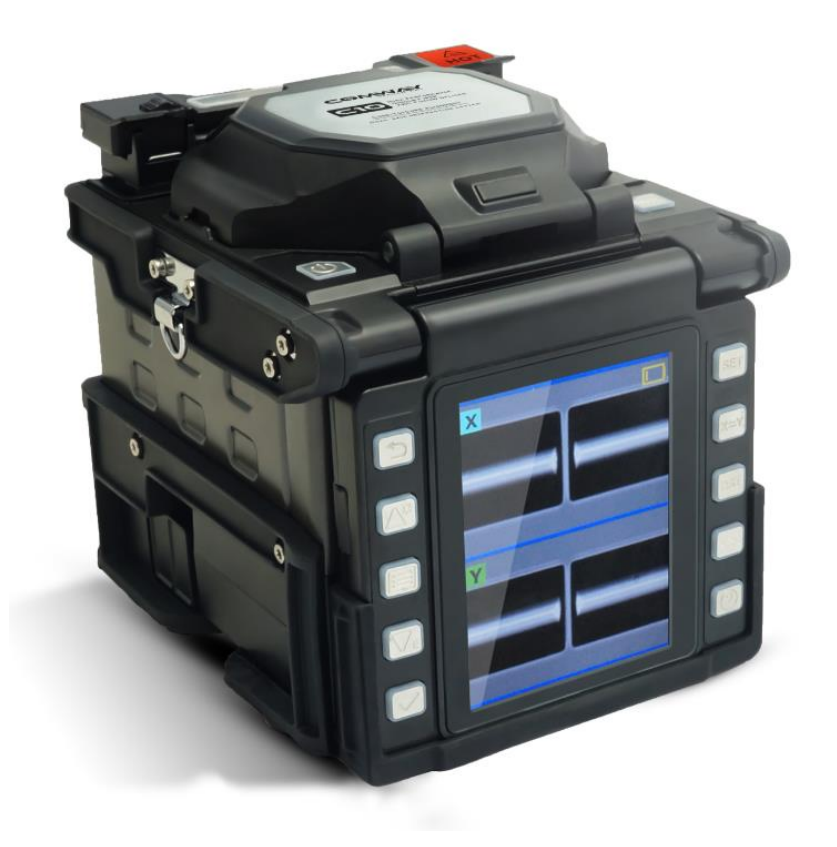

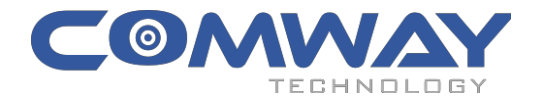

www.COMWAYTEK.com

# CATALOG

| CA | CATALOG2                        |    |  |
|----|---------------------------------|----|--|
| 1  |                                 | л  |  |
| 1. |                                 | 4  |  |
|    | MAIN CONTENT                    | 4  |  |
|    | SAFTY PRECAUTIONS               | 5  |  |
|    | MAINTENACE NOTES                | 5  |  |
|    | TANSPORTATION AND STORAGE       | 6  |  |
|    | STRUCTURE                       | 7  |  |
|    | POWER SUPPLY AND CHARGING       | 8  |  |
|    | MAIN SCREEN 1                   | 11 |  |
|    | BRIGHTNESS AND VOLUME SETTING 1 | 12 |  |
|    |                                 |    |  |
| 2. | SPLICE1                         | .3 |  |
|    | SPLICE MODE 1                   | 13 |  |
|    | AUTO START 1                    | 14 |  |
|    | CAMERA 1                        | 15 |  |
|    | DIAGNOSTIC TEST 1               | 16 |  |
|    | SCREENSHOT 1                    | 18 |  |
| 4. | HEAT1                           | .9 |  |
|    |                                 | 10 |  |
|    | HEAT MODE                       | 19 |  |
|    | AUTO START 2                    | 21 |  |
| 5. | MAINTENANCE2                    | 1  |  |
|    | DAILY CLEANING                  | 21 |  |
|    | ELECTRODES REPLACEMENT          | 23 |  |

| 6.          | SYSTEM                                       | 29   |
|-------------|----------------------------------------------|------|
|             | SYSTEM INFORMATION                           | . 29 |
|             | RESOURCE DOWNLOAD                            | . 30 |
|             | LANGUAGE                                     | . 30 |
|             | DATETIME                                     | . 31 |
|             | SARTUP PASSWORD                              | . 31 |
|             | LOW POWER MODE                               | . 32 |
|             | AUTO SHUTDOWN                                | . 32 |
| 7.          | ERRORS AND SOLUTIONS                         | 34   |
|             | " FIBER PLACED ERROR"                        | . 34 |
|             | " MOTOR OUT OF LIMIT"                        | . 34 |
|             | " FACE ANGLE TOO LARGE"                      | . 35 |
|             | " FIBER ANGLE TOO LARGE"                     | . 36 |
| 8.          | CONNECT THE PC SOFTWARE                      | 37   |
|             | INSTALLATION AND CONNECTION                  | . 37 |
|             | EXPORT STORED FUSIN SPLICE RECORDS           | . 38 |
|             | UPGRADING THE FIRMWARE OF THE FUSION SPLICER | . 39 |
| <b>9.</b> ] | ГІРЅ                                         | 40   |
|             | HOW TO IMPROVE THE SPLICING QUALITY          | . 40 |
|             | WHEN TO USE AUTO SPLICE MODE                 | . 41 |

# 1. PREFACE

### MAIN CONTENT

Thanks for choosing COMWAY Single Fiber Fusion Splicer product.

To help users master this machine quickly, this manual particularly introduces the function feature, operation skills, maintenance notes and precautions of COMWAY C series Fusion Splicer.

Description:

In this manual, the C10 pictures are used for description (including the cover) by default, and Comway C series products are used in the same way.

> Important !! Be sure to read all this manual carefully before use.

Images in this manual are for illustrative purposes only, for specifications of each model, please refer to the datasheet.

For more information, please contact local distributor or visit website:

www.comwaytek.com

### **SAFTY PRECAUTIONS**

This machine is only used for splicing the silica optical fiber. It can not be used for other purpose.

As the splicer is the high precision machine, please be cautious to carry and operate, conforming to the following safety regulations:

- Do not use the machine in an explosive hazardous situation.
- Do not touch the electrodes when the machine is poweron!
- Never disassemble the machine by yourself. Any problem, please contact the authorized maintenance center to repair it.
- Do not expose the machine in fire, thunder, rain, and humid environment.
- Do not stack the battery and adapter up each other when charging, otherwise it will cause the fire.

### **MAINTENACE NOTES**

- Do not use hard and sharp objects to clean V-groove and electrodes.
- Do not use acetone, gas or other chemistry agent to clean any parts.
- Please conform to more maintenance instructions in the subsequent chapters of this manual.

#### **TANSPORTATION AND STORAGE**

- To avoid the emergence of condensation, the machine should be kept at least 1 hour to accommodate environment from coldness to warmness.
- If long time no use, the machine should be cleaned and kept dry.
- The machine should be put in the carrying case to avoid damage and dirty when carried.
- Keep the splicer away from the direct sunlight, extremely high temperature or relative humidity over than 95%.

### STRUCTURE

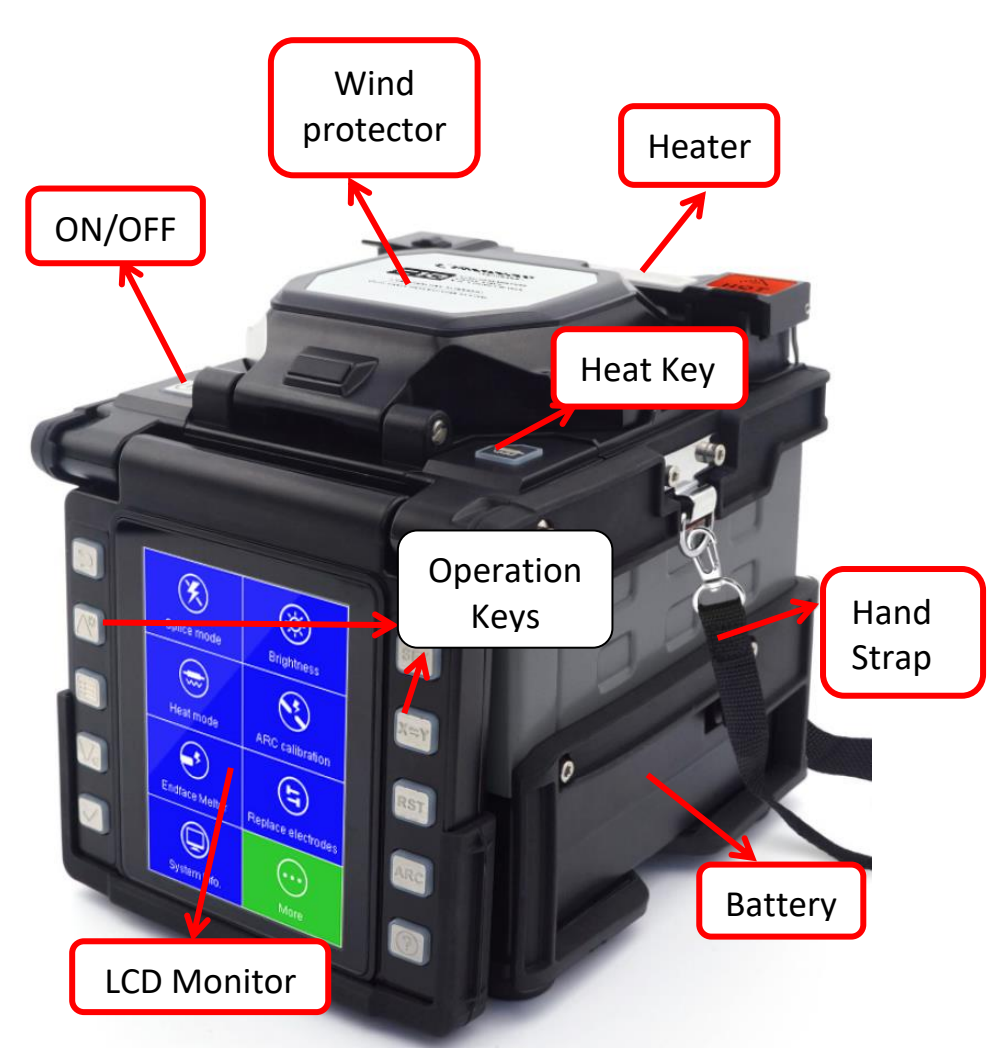

#### **POWER SUPPLY AND CHARGING**

• Install/Remove the battery:

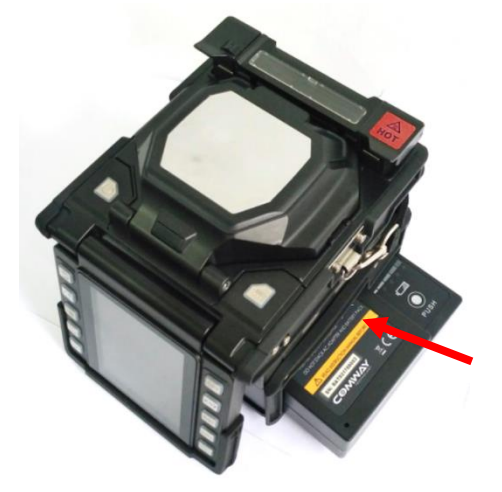

Insert the Battery Pack into the machine in the direction as indicated by the red arrow.

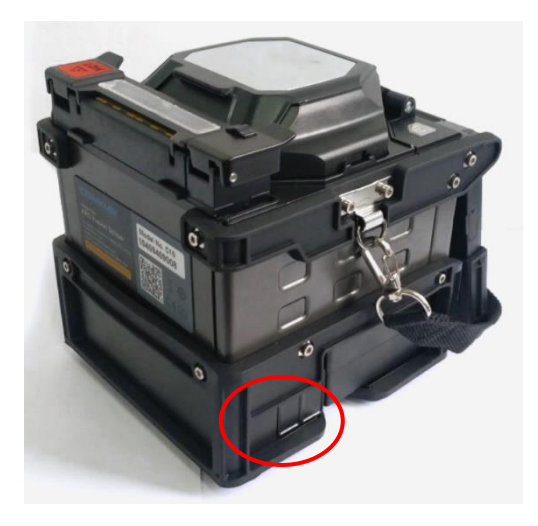

Press the Battery Release Button to remove the battery as indicated by the red circle.

• Power supply with AC Adapter:

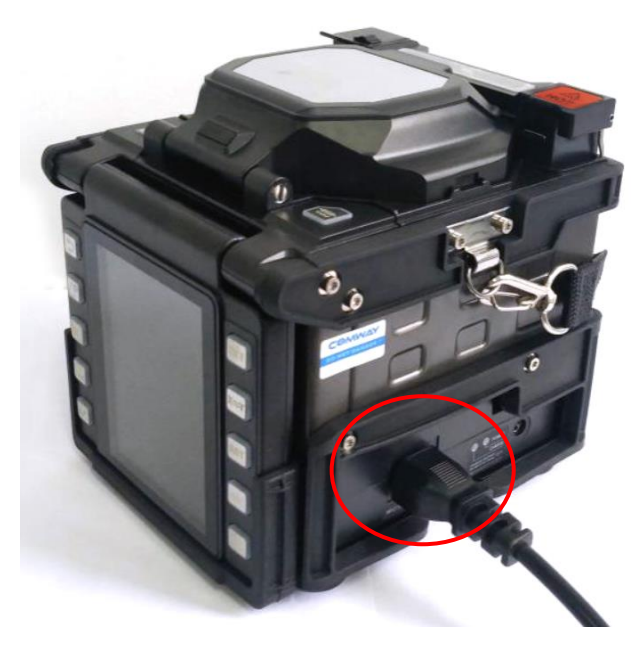

- 1. Remove the Battery from the machine;
- 2. Insert the AC Adapter/Battery Charger into the machine (same place as the battery);
- 3. Insert AC Power Cable into the AC Adapter/Battery Charger and start getting energized.

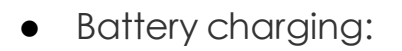

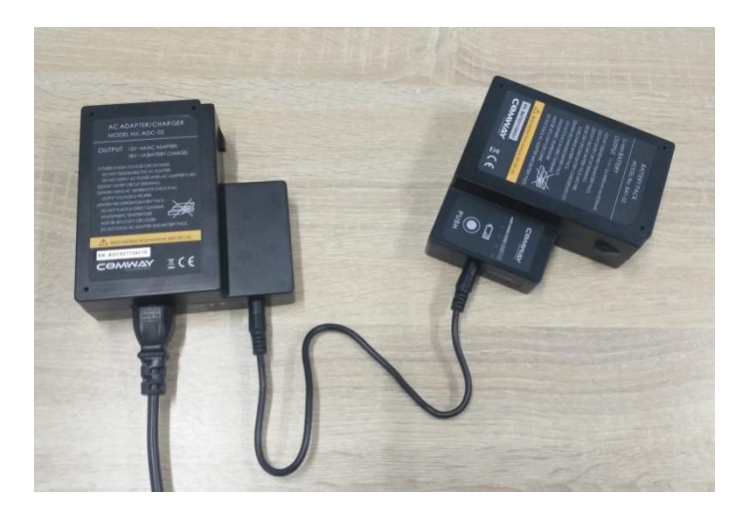

- Connect the AC Adapter with the Battery by DC Power Cable;
- 2. Insert AC Power Cable into the AC Adapter, and then start getting energized.

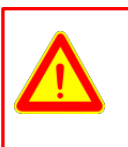

Important !!

Do not put the Battery and Adapter overlapped when charging.

#### MAIN SCREEN

Insert the Battery Pack or AC Adapter/Battery Charger and

press the power key until it turns green, then the splicer starts work and check itself. After finished, the splicer enters into the Main screen and shows "Ready".

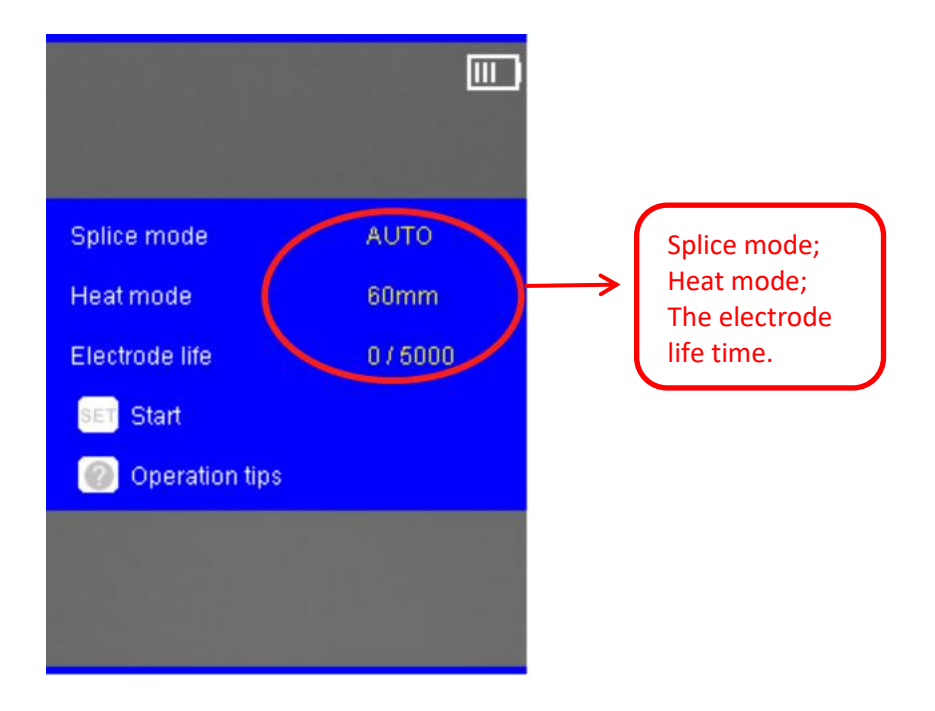

Now open the wind-protector and start the fusion work.

#### **BRIGHTNESS AND VOLUME SETTING**

Follow these steps:

- On the Work interface, press UP key and or DOWN key
   , then the brightness and volume menu come out;
- Press the menu key to change between brightness Tab and volume Tab;
- Press UP key and DOWN key to adjust the brightness or volume. After selecting the suitable brightness or volume, press the to store (or press back key to give up).

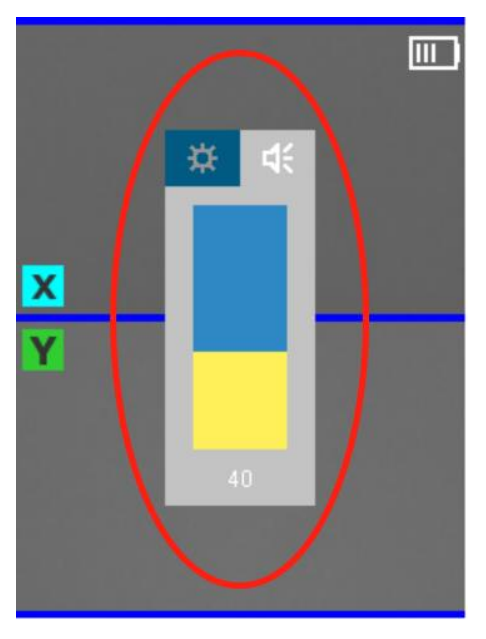

# 2. SPLICE

### **Splice mode**

When the splice mode is not matched with the fiber type,

click the Menu key, then enter into the Splice / Splice mode, select and enable the splice mode matched with the fiber type.

| Splice       | mode     |  |
|--------------|----------|--|
| 000. AUTO    |          |  |
| 001. SM G652 |          |  |
| 002. MM G651 |          |  |
| 003. DS G653 |          |  |
| 004. NZ G655 |          |  |
| 005. BI G657 |          |  |
| 006. SM FAST |          |  |
| 🧹 Enter      | 🔲 Change |  |

When the fiber type is uncertain, AUTO mode is suggested, but the speed of splicing will be slower.

In Splice Mode, Comway C series has SM ATT mode which can create splice with variable loss from 0.1dB to 20dB in 0.1dB step.

### **AUTO START**

| Splice      | 23       | 4      |     |
|-------------|----------|--------|-----|
| Splice mode |          |        |     |
| Auto start  |          | c      | n   |
| Pause 1     |          | C      | Dff |
| Pause 2     |          | C      | Dff |
| Camera      |          |        |     |
| Skip error  |          |        |     |
| History     |          |        | -   |
| 🔲 Page      | <b>~</b> | Change |     |

Auto start includes two options:

| ON  | Close   | the                  | wind-protector      | under     | operation |
|-----|---------|----------------------|---------------------|-----------|-----------|
|     | interfa | ce, st               | art to splice autor | natically | /.        |
| OFF | Close   | the                  | wind-protector      | under     | operation |
|     | interfa | <mark>ce</mark> , no | o response.         |           |           |

# PAUSE 1, PAUSE 2

Pause 1 includes the following options:

| ON | When starts to splice under the operation |
|----|-------------------------------------------|
|    | interface, the splicer will be paused for |
|    | confirmation after finishing cleaning &   |
|    | discharging operation                     |
|    |                                           |

| OFF | When start to splice under the operation         |
|-----|--------------------------------------------------|
|     | interface, the splicer will keep operating after |
|     | finishing cleaning & discharging operation.      |
|     |                                                  |

Pause 2 includes the following options:

| ON  | When starts to splice under the operation                                                                                      |
|-----|----------------------------------------------------------------------------------------------------|
|     | interface, the splicer will be paused for                                                                                      |
|     | confirmation after finishing the second time                                                                                   |
|     | alignment.                                                                                                    |
| OFF | When start to splice under the operation interface, the splicer will keep operating after finishing the second time alignment. |

### CAMERA

This option is for setting up the display mode of the X/Y view in the fiber splicing process.

COMWAY Fusion Splicer has two cameras, the display images from these two cameras called X-view and Y-view.

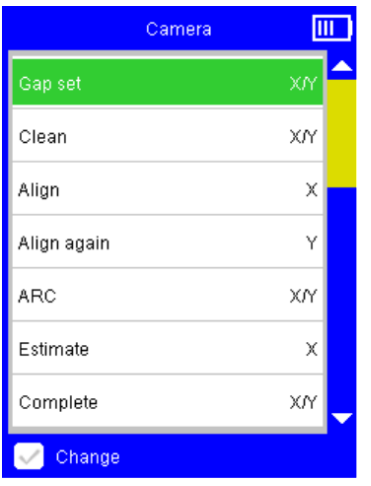

Camera interface shows every steps of a fiber splicing process:

| Gap set     | Push the fibers into view.                |
|-------------|-------------------------------------------|
| Clean       | ARC to clean the fiber.                   |
| Align       | Adjust fibers to align approximately.     |
| Align again | Adjust fibers to align accurately.        |
| ARC         | ARC to splice the fibers.                 |
| Estimate    | Estimate the splicing loss.               |
| Complete    | Splicing finished, wait for tension test. |

For each step, Camera options are available as below:

| Х   | Show the X-view only         |
|-----|------------------------------|
| Y   | Show the Y-view only.        |
| ΧΙΥ | Show both X-view and Y-view. |

# **DIAGNOSTIC TEST**

Diagnostic Test automatically diagnoses the condition of the mechanical system of the device and adjusts it to its original state.

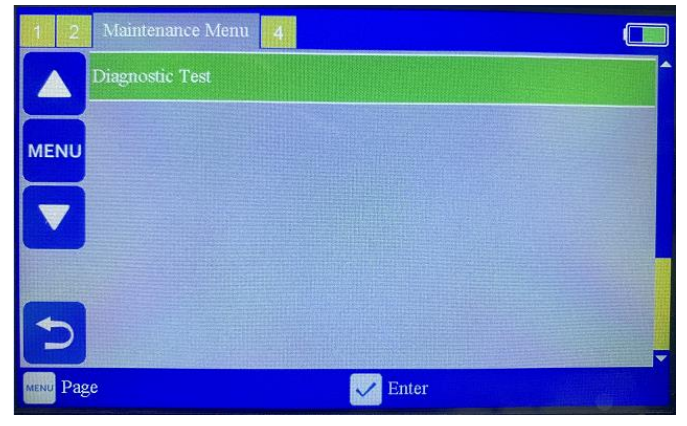

### **S**KIP ERROR

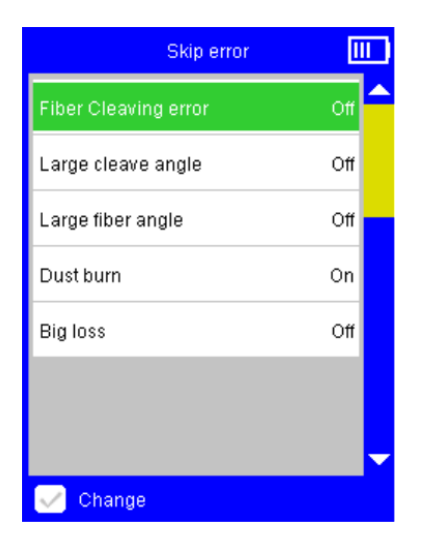

Skip error interface lists various errors that may be detected in a fiber splicing process:

| Fiber end-<br>face error    | Fiber end is not found, face uneven or dust                                                                            |
|-----------------------------|----------------------------------------------------------------------------------------------------|
| End face angle<br>too large | cleaving angle is too large.                                                                                           |
| Fiber angle<br>too large    | The fibers of V-grooves are not in the same<br>level<br>(There may be dust on the V-grooves or<br>fiber surface.)      |
| Dust burn                   | It founds dust burning when discharging<br>and splicing (There is dust on the fiber<br>surface or the fiber end face.) |
| Loss too<br>large           | The estimated loss is large after spliced<br>(This splicing may be not eligible.)                                      |

For each error, the Skip error options are available:

| ON  | Warn and pause to confirm when detects corresponding error. |
|-----|-------------------------------------------------------------|
| OFF | Skip and keep operating when detects corresponding error.   |

#### **S**PLICE HISTORY

History interface will automatically record the specification data of each splicing operation and the estimate loss in order to take reference inquires about the statistics.

| History                |      |
|------------------------|------|
| 0056. 2014-04-20 07:42 | 0.00 |
| 0055. 2014-04-20 07:40 | 0.00 |
| 0054. 2014-04-20 07:38 | 0.01 |
| 0053. 2014-04-20 07:35 | 0.00 |

The data of each splicing operation will be recorded according to the time order. The latest record will be arranged on top.

#### Screenshot

Screenshot interface is used for saving the images of X-view and Y-view for project record or error analysis. This function is to automatically save the error image when the splicer reports an error, and adopt rolling overlay storage. The sub-item function has the functions of viewing image records and clearing image records.

# 4. HEAT Heat mode

Press the key in the Operation interface when the heating mode is not matched with the protection sleeve which is currently being used. Then enter into the Heat / Heat mode interface, choose a heating mode that is matched with the protection sleeve.

| Heat          | mode     | ш.) |
|---------------|----------|-----|
| 01. 40mm      |          |     |
| 02. 40mm Plus |          |     |
| 03. 60mm      |          |     |
| 04. 60mm Plus |          |     |
| 05. 200S      |          |     |
| 06. 180C/20S  |          |     |
| 07. 180C/25S  |          | -   |
| 🗸 Enter       | 🔲 Change |     |

The [40mm std.] and [60mm std.] mode are designed for working above 0°C which are respectively used for heating the common 0~40mm and 40~60mm protection sleeve. When the heating is not sufficient due to the fairly thick protection sleeve or the low temperature, please follow these steps until improved:

- Switch from [XXmm std.] mode to the corresponding [XXmm plus] mode.
- 2. Heat the 40mm protection sleeve under the [60mm std.] or [60mm plus] mode;
- 3. When the heating is not sufficient even under the

[60mm plus] mode, select [New =>] item, press key to create a new heating mode, set up the heating time to 45s, return and select this option to start this mode;

|           | Mode edit | Ľ       |  |
|-----------|-----------|---------|--|
| Mode name |           | Mode 06 |  |
| Heat time |           | 45      |  |
| Cool time |           | 2       |  |

4. When the heating is still not sufficient even finished the above steps, select the new heating mode created

above, press key to enter into the Mode edit

interface, add 5 to Heat time and test whether successful;

5. Repeat the step 4 until getting the most suitable heating time that can heat sufficiently under the current environment.

### **AUTO START**

Auto start includes the follow options:

| ON  | Put the fiber in the heater. The splicer will start<br>heating automatically once the heater cover is<br>closed. |
|-----|----------------------------------------------------------------------------------------------------|
| OFF | Put the fiber in the heater. The splicer will start heating only when press the key.                             |

# 5. MAINTENANCE

Since the splicer is the high precision machine, it should be cleaned and maintained regularly while being used in order to guarantee the optimum performance.

### **D**AILY CLEANING

There are mainly two parts need daily cleaning: V-groove and Microscope Lens:

1. When clean the V-groove, follow these steps:

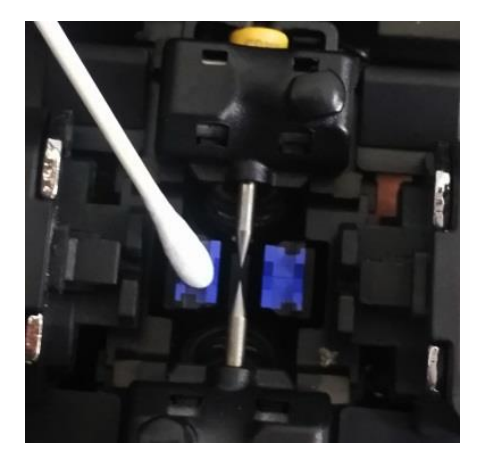

- Wipe the bottom of the V-groove with a small cotton swab dipped by alcohol;
- Suck the remaining alcohol in the V-groove with a dry cotton swab;
- Jab out the dirt in the V-groove with the end part of a cleaved fiber.

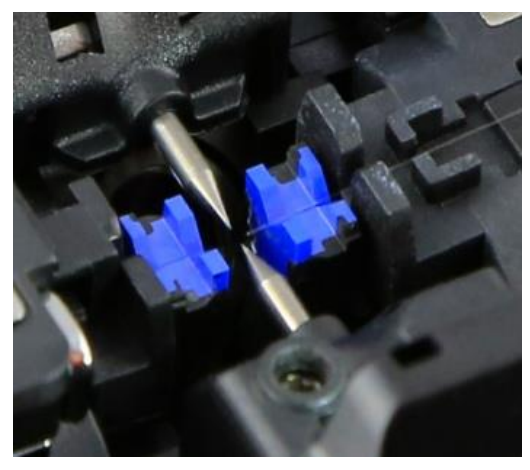

- 2. When clean the microscope lens, follow these steps:
- Wipe the surface of the microscope lens with a small cotton swab dipped by alcohol;

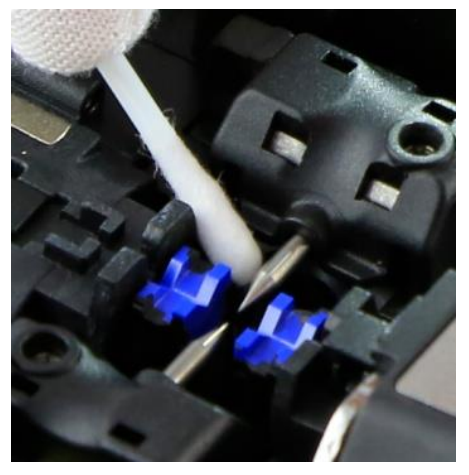

• Suck the remaining alcohol on the surface of the microscope lens with a dry cotton swab.

#### **ELECTRODES REPLACEMENT**

When ARC times surpass the electrodes' lifetime, the discharging will be unstable, and splicing loss goes larger.

So, suggest users to clean the electrodes after every 500 times splicing.

When the splicer warns users of replacing electrodes, please change the electrodes as required to guarantee the splicer's performance.

#### Electrode life notification :

COMWAY Fusion Splicer has the upgraded functions of electrode life notification and ID electrode replacement, as described below:

| 1    | 2 Factory Menu 3               |      |
|------|--------------------------------|------|
|      | [AUTO] Mode Force Open         | OFF  |
| MEN  | Electrodes Life Notification   | 5500 |
|      | Electrodes Replacement Warning | 6000 |
|      | Lens Type                      | С    |
|      | Screenshot by [ARC] button     | OFF  |
|      | Factory Password               | -    |
| MENU | Page State                     |      |

1. The electrode life will be shown in the main operation interface, as shown below:

| ×                                                     |                                      |   |                                                                                              |
|-------------------------------------------------------|--------------------------------------|---|----------------------------------------------------------------------------------------------|
| Splice mode<br>Heat mode<br>Electrode Me<br>SET Start | SM G652<br>60mm std.<br>\$763 / 5100 | < | Electrodes life:<br>3753 means the<br>current used times<br>5100 means the<br>total lifetime |
| Operation ti                                          | ps<br>e electrode                    |   |                                                                                              |

2. When the electrodes' used times are close to the total lifetime, the words "electrode life" will turn red with a notice, as shown below: replace the electrode

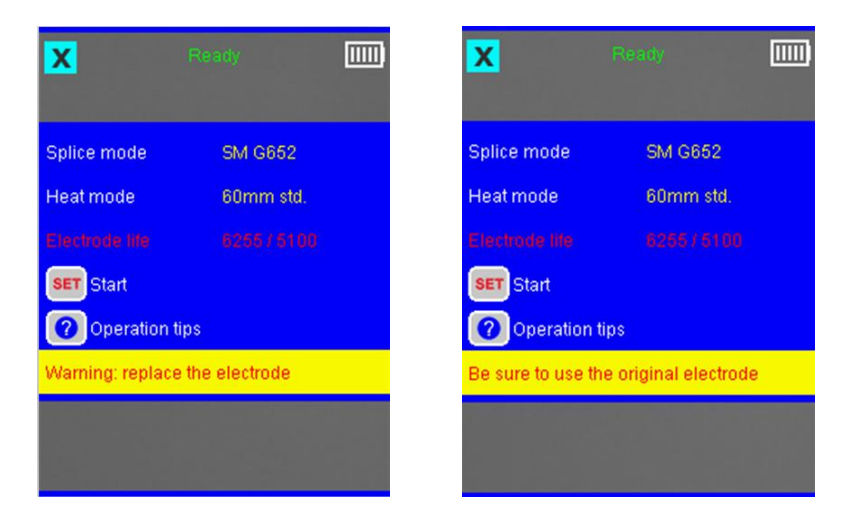

3. When the electrodes' used times reach to or over the total lifetime, there will be scrolling notices, as shown above.4. At the same time, the electrode replacement warning will display every time when the splicer is boot up, as shown below:

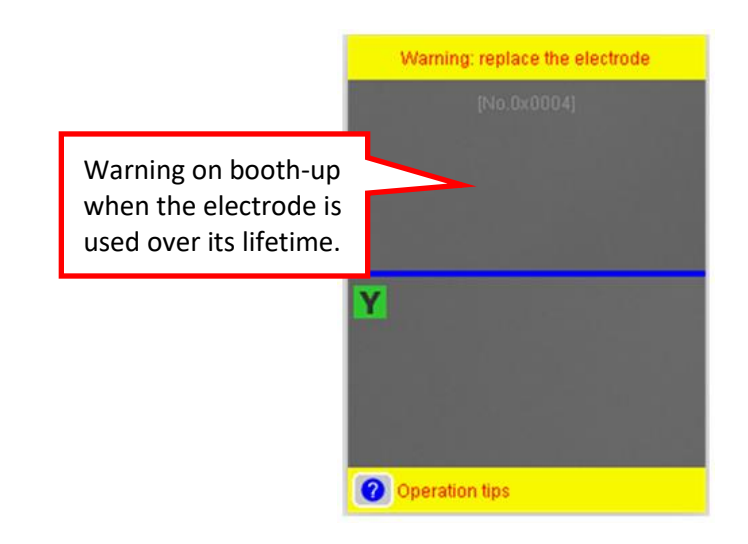

#### ID electrode replacement :

1. Enter into the "Replace electrodes" interface, do as the operation tips. Two ways to enter into "Replace electrodes" interface: one is via the main menu interface, the other one is via the maintenance menu interface.

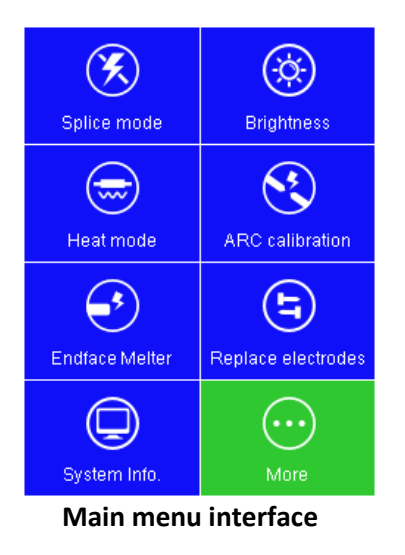

| 1 2       | Maintenance | 4        |
|-----------|-------------|----------|
| Brightne  | ss          | <u>^</u> |
| Electrode | e stabilize |          |
| ARC adj   | ust         |          |
| Electrode | e replace   |          |
| Motor dri | ver         | _        |
|           |             | Ţ        |
| 🔲 Pag     | e 🗸         | Enter    |

Maintenance menu interface

2. Follow the [Step 1] as the interface prompts : Shut down

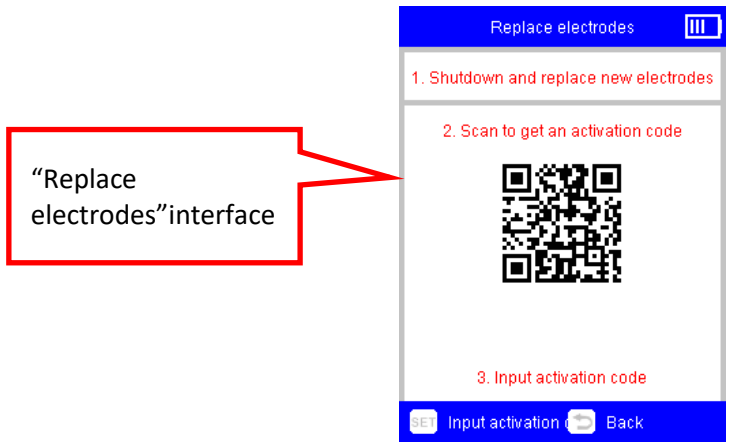

the splicer and replace by new and original COMWAY electrodes (ID electrode).

 Shut down the splicer, unfasten the screws to remove the electrodes, replace the old electrodes with the new ones, then install electrodes holder on the splicer and fasten the screws.

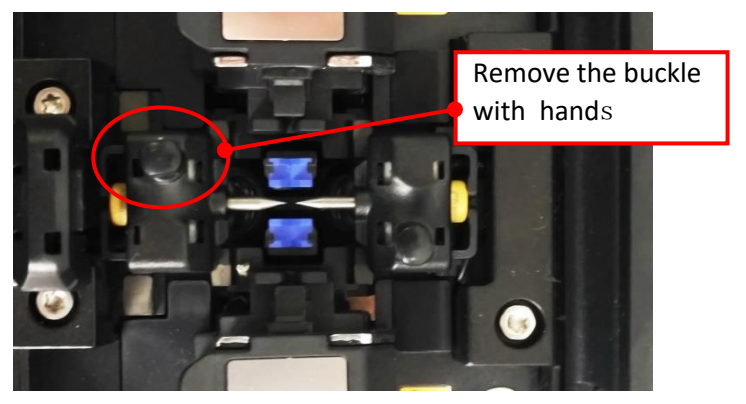

3. Boot up and re-enter into the "Replace electrodes" interface, as the [Step 2] notice, scan the QR Code by to the "Electrode activation" interface, and input the serial number in the original COMWAY electrode package.

| × Electrode activation - COMW : |                                                                                                    |
|---------------------------------|----------------------------------------------------------------------------------------------------|
|                                 |                                                                                                    |
|                                 | Input the serial number in the<br>original COMWAY electrode<br>(ID electrode) package and<br>press "CHECK". 너 |
| × Electrode activation - COMW : |                                                                                                    |
|                                 |                                                                                                    |
| Activation code: 742 Get        | an activation code $\leftarrow$                                                                               |

4. Press the Enter button in the "Replace electrodes" interface to the "Input activation code" interface to identify.

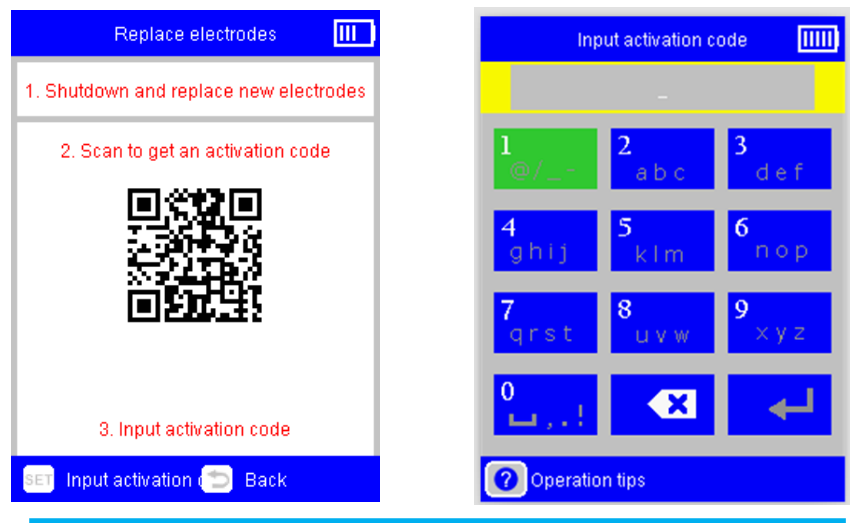

5. After finishing all of the above steps: Electrode counter had reset to zero automatically.

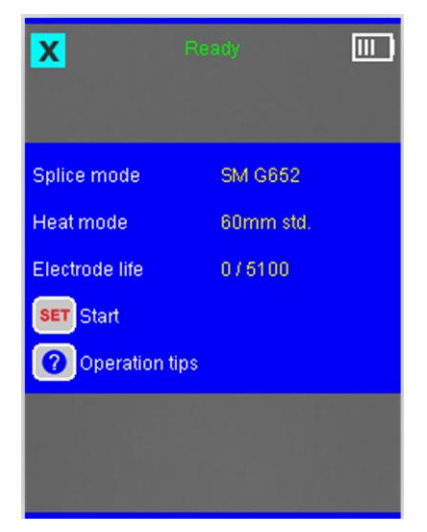

6. After finishing all steps of electrode replacement , please enter into the "Maintenance menu" to implement " Electrode stabilize" and "ARC adjust

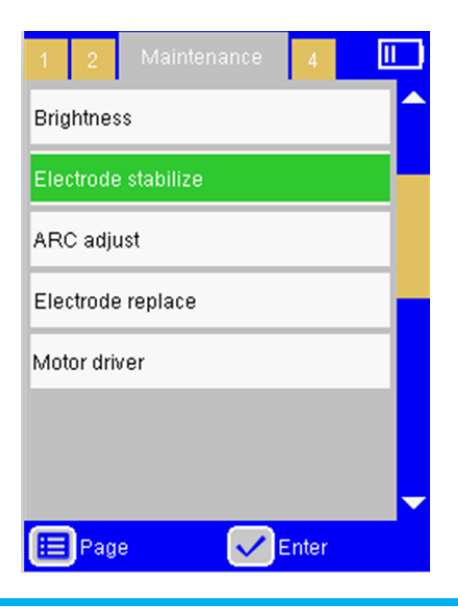

# 6. SYSTEM

#### **System information**

System information interface presents all the basic information of the current system of the splicer, including the temperature inside the wind-protector detected by temperature sensor.

| System information       |                           |
|--------------------------|---------------------------|
| 2014-06-13 05:54 28.84°C | Temperature<br>inside the |
| Serial number            | wind<br>protector         |
|                          |                           |
| Software version         |                           |
| 1.6.6-1.0.1-1.0.1        |                           |
| Activation date          |                           |
| 2014-04-13               |                           |
| 🚺 Page 🔁 Back            |                           |

#### **Resource download**

In the Resource download interface, the QR code and download link of COMWAY tools , COMWAY datasheet and COMWAY user menu is provided. They can be downloaded as needed.

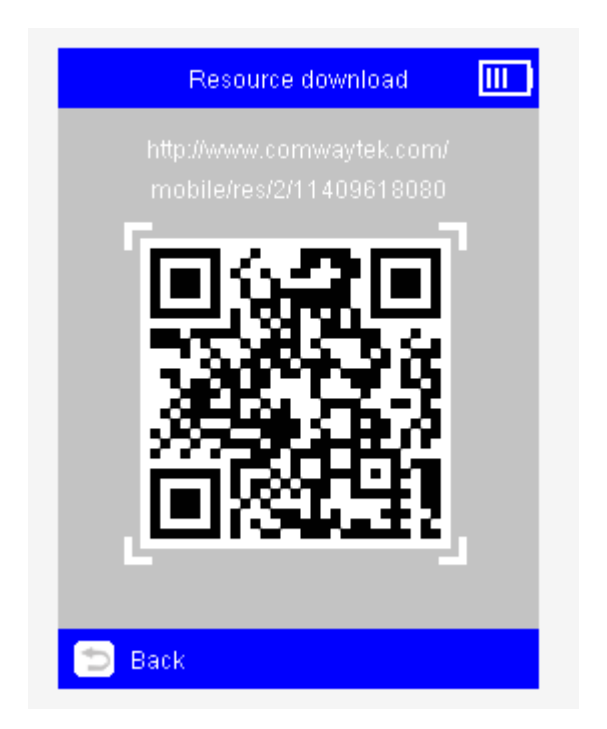

### LANGUAGE

Language interface is available for the specific area. All the languages under this menu can be selected: English, French, Spanish, Italian, Portuguese, Korean, Vietnamese...

### DATETIME

Datetime interface is for setting date and time. The exact date and time would be shown on functions like splice history and image storage, etc. Correct date and time can make your information more accurate.

The power supply on the mainboard makes sure time run precisely when the machine is off. Normally, the power supply can work several years. If the system time stops working when the machine is off, please contact the authorized COMWAY service center to change a new power supply.

#### **SARTUP PASSWORD**

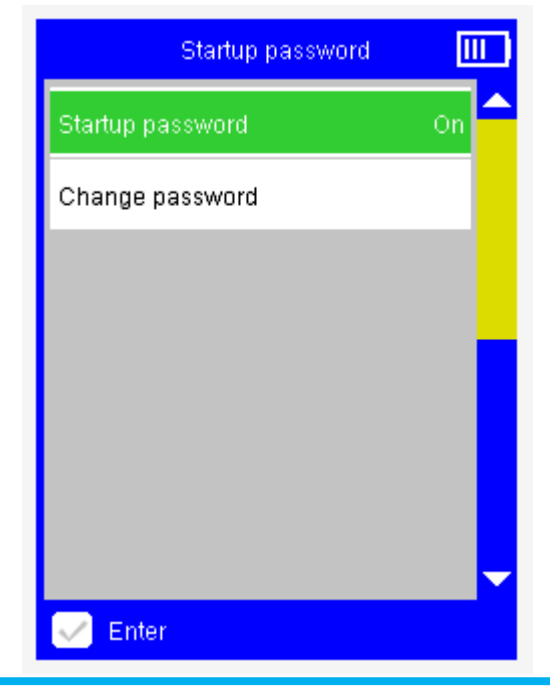

Startup password function is used to set power-on password.

Startup password switch settings:

| OFF | Turn off startup password function, it can be used directly after boot up.                                                                                                  |
|-----|----------------------------------------------------------------------------------------------------|
| ON  | Turn on startup password function, it can't be used<br>till enter password. Initial password: 0000, do<br>remember the password after turn on startup<br>password function. |

Select the password setting to set up password:

#### LOW POWER MODE

The splicer can run at Low power mode when idling time. These options are available:

| OFF      | When the Low power mode is OFF, the splicer will not run at low power mode anytime.                             |
|----------|----------------------------------------------------------------------------------------------------|
| (Number) | The splicer will run at Low power mode when<br>there is no operation during the setting times.<br>Unit: second. |

#### **AUTO SHUTDOWN**

The splicer can shutdown automatically when idling time. These options are available:

| OFF      | When this function is off, the machine won't shut down automatically anytime.                                        |
|----------|----------------------------------------------------------------------------------------------------|
| (Number) | The machine will shut down automatically<br>when there is no operation during the setting<br>times.<br>Unit: second. |

### **LCD** DIRECTION

When the LCD screen direction is up or down, the image on the display will change accordingly at the same time.

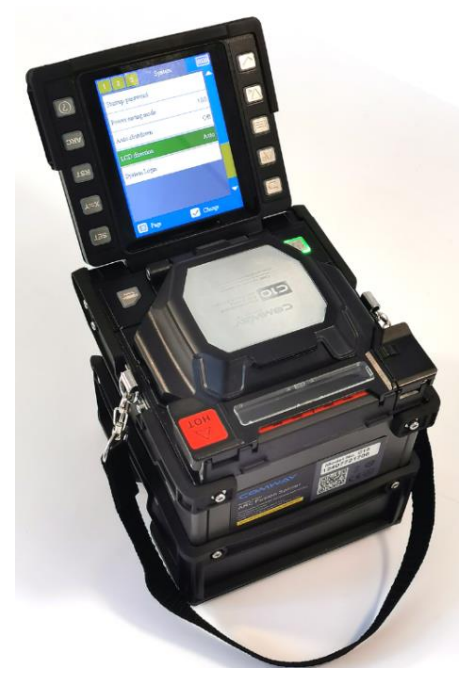

These operations are available:

| Auto  | The image on the display will turn up or down automatically. |
|-------|--------------------------------------------------------------|
| Front | The image on the display always shows forward.               |
| Back  | The display image always shows backward.                     |

# 7. ERRORS AND SOLUTIONS

# " FIBER PLACED ERROR"

| ERROR                      | REASON                                                                                                    | SOLUTION                                                                                                    |
|----------------------------|----------------------------------------------------------------------------------------------------|----------------------------------------------------------------------------------------------------|
| "Fiber<br>placed<br>error" | <ul> <li>The fiber is placed in the incorrect position.</li> <li>There is some dust in the V-groove.</li> </ul> | <ul> <li>Press the RST, replace<br/>the fiber, and make sure<br/>that the end-face of the<br/>fiber is between the edge<br/>of the V-groove and the<br/>middle of the two<br/>electrodes.</li> <li>Clean the V-groove.</li> </ul> |

## " MOTOR OUT OF LIMIT"

| ERROR                   | REASON                                                                                                    | SOLUTION                                                                                                    |
|-------------------------|----------------------------------------------------------------------------------------------------|----------------------------------------------------------------------------------------------------|
| "Motor out<br>of limit" | <ul> <li>The fiber is placed in the incorrect position.</li> <li>There is some dust in the V-groove.</li> </ul> | <ul> <li>Press the RST, replace the fiber, and make sure that the end-face of the fiber is between the edge of the V-groove and the middle of the two electrodes.</li> <li>Clean the V-groove.</li> </ul> |

# " FIBER DIRTY"

| ERROR         | REASON                                                                               | SOLUTION                                                                                                    |
|---------------|--------------------------------------------------------------------------------------|----------------------------------------------------------------------------------------------------|
| "Fiber dirty" | <ul> <li>There is<br/>some dust<br/>on the<br/>surface of<br/>the fibers.</li> </ul> | <ul> <li>Strip the fibers again,<br/>clean up them with<br/>dustless cloth dipped<br/>by alcohol, then<br/>cleave the fiber again.</li> </ul> |

# " FACE ANGLE TOO LARGE"

| ERROR                     | REASON                                                      | SOLUTION                                                                                                    |
|---------------------------|-------------------------------------------------------------|----------------------------------------------------------------------------------------------------|
| "Face angle<br>too large" | <ul> <li>The fiber is<br/>not well-<br/>cleaved.</li> </ul> | • Strip the fibers again,<br>clean up them with<br>dustless cloth dipped<br>by alcohol, then<br>cleave the fiber again. |

### " END FACE ERROR"

| ERROR               | REASON                                                                         | SOLUTION                                                                                                    |
|---------------------|--------------------------------------------------------------------------------|----------------------------------------------------------------------------------------------------|
| "End face<br>error" | <ul> <li>The fiber<br/>end-face is<br/>fragmentized<br/>and uneven.</li> </ul> | • Strip the fibers again,<br>clean up them with<br>dustless cloth dipped<br>by alcohol, then<br>cleave the fiber again. |

# " FIBER ANGLE TOO LARGE"

| ERROR                      | REASON                                                                                                    | SOLUTION                                                                                                    |
|----------------------------|----------------------------------------------------------------------------------------------------|----------------------------------------------------------------------------------------------------|
| "Fiber angle<br>too large" | <ul> <li>There is some dust on the surface of the fibers.</li> <li>There is some dust in the V-groove.</li> </ul> | <ul> <li>Strip the fibers again, clean up them with dustless cloth dipped by alcohol, then cleave the fiber again.</li> <li>Clean the V-groove.</li> </ul> |

### " DUST BURN"

| ERROR       | REASON                                                                                                    | SOLUTION                                                                                                    |  |
|-------------|----------------------------------------------------------------------------------------------------|----------------------------------------------------------------------------------------------------|--|
| "Dust burn" | <ul> <li>There is<br/>some dust<br/>on the<br/>surface of<br/>the fibers.</li> <li>There is<br/>some dust<br/>on the V-<br/>groove</li> </ul> | <ul> <li>Strip the fibers again, clean up them with dustless cloth dipped by alcohol, then cleave the fiber again.</li> <li>Clean the V-groove.</li> </ul> |  |

# 8. CONNECT THE PC SOFTWARE

#### **INSTALLATION AND CONNECTION**

Follow these steps:

(Notes: Following steps are suitable to the machine with red label, For the machines with yellow label please refer to the previous user manual.

- Install the software Fusion Splicer for windows system on PC.
- Connect the fusion splicer and PC with USB cable.

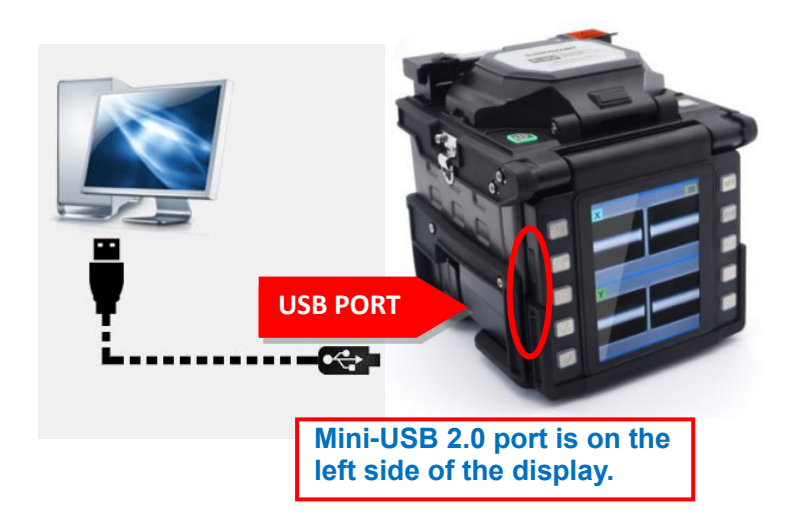

Start the Fusion Splicer software, press the power on button
 +heat button
 off situation,
 the same time under power
 then the machine enters into
 the USB enable mode.

| Firmware                                                             |                          | History                                                                  |
|----------------------------------------------------------------------|--------------------------|--------------------------------------------------------------------------|
|                                                                      | Receive                  |                                                                          |
| Receiving 100%                                                       |                          |                                                                          |
|                                                                      |                          |                                                                          |
| Connected. SN 12105720000   Model: 0x05   Versia                     | on: 1.8.3                |                                                                          |
|                                                                      |                          |                                                                          |
| When shows "connected"<br>means machine is<br>connected successfully | Histo<br>inclue<br>softw | ry " and " Firmware "<br>des 2 big functions of the<br>/are <sub>0</sub> |

#### **EXPORT STORED FUSIN SPLICE RECORDS**

- With the assistance of Fusion Splicer software, it is much easier to export the fusion splicer records under the menu "History"
- Power on the machine, press menu button, enter into "More", under "Splice" menu then choose "History" and "Export History". Follow the steps shown on the display: Create export files till it shows "Complete"
- Start Fusion splicer software, choose "History", click "Receive" button;
- Click the "save " button on the Fusion Splicer software to save the fusion splice records on the PC.
- This file can be opened with Microsoft Excel and other compatible softwares.

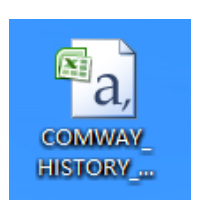

#### **UPGRADING THE FIRMWARE OF THE FUSION SPLICER**

Enter into the "System /System information" interface to check the firmware version of the splicer.Users can get the newest update file from COMWAY distributor, and then upgrade the firmware of the splicer as the below steps:

Please refer to the previous chapter how to connect the machine and PC with USB cable. Start Fusion Splicer software, click" Firmware" button;

| Firmware                                            | History                  |
|-----------------------------------------------------|--------------------------|
| Select File(                                        | s) Or drag file(s) here. |
| Connected. SN: 12105720000   Model: 0x05   Version: | 1.8.3                    |

 Click Select Files..." button, you can find the upgrade file, then "Open"

| ©_c | _5_187.BIN     | 2015 | 5/9/16 17:18 | BIN Document |   |
|-----|----------------|------|--------------|--------------|---|
| ¢   |                |      |              |              | > |
|     | VAY FS_187.BIN | ~    | *.bin files  |              | ~ |
|     |                |      | Open(O)      | Cancel       |   |

- When it shows "Complete", power off the machine and restart.
- Press menu button, enter into "System Info" to check whether the system is upgraded to the newest version.

# **9**. TIPS

### HOW TO IMPROVE THE SPLICING QUALITY

- If the users follow the tips when use the splicer, good splicing quality can be achieved, even zero splicing loss. Here list some important tips:
- Preparatory work before splicing:Daily Maintenance Press the menu key, enter into the daily maintenance interface, finish the maintenance operation according to the tips;
- Try your utmost to cut the fiber end face smooth, and clean the fiber well with alcohol pad. Please refer to the below image:

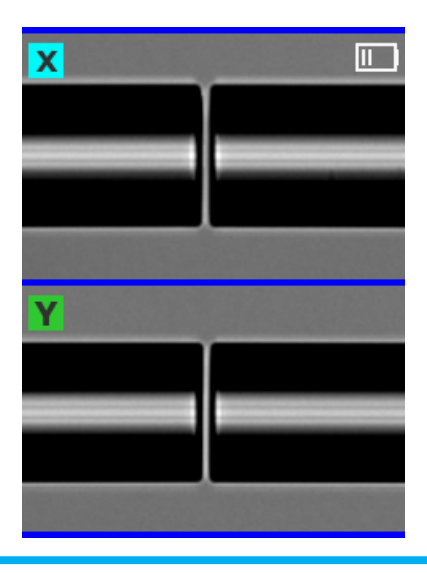

Choosing the corresponding Splice mode according to

 the fiber type (instead of Fast splice mode).E.g., if the fiber type is SM, then choose SM G652 splice mode (instead of SM Fast splice mode);

Tips: When don't know the fiber type, choose Auto to splice the first time. Once learn the exact fiber type, then switch to the right splice mode.

• Cleaning the V-groove every 500 times discharging and splicing.

#### WHEN TO USE AUTO SPLICE MODE

• The biggest difference between AUTO splice mode another splice mode is that the splicer will identify the fiber type under the AUTO splice mode and then automatically choose the standard splice mode to splice.

e.g. The splicer will select SM G.652 splice mode when it identify out the fibers are both SM type. So the splicing time under the AUTO splice mode will be longer than the standard splice mode.

Tips: Choose Auto splice mode when the fiber type is unknown, and the fusion splicer will identify the fiber type automatically. After confirming the fiber type, then switch to the corresponding splice mode in order to improve the efficiency of the following splicing work.

## COMWAY C series User Manual

Version: 2.5

The models, images and specifications could be amended at any time without prior notice.